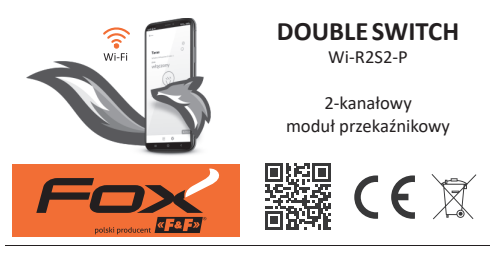

## www.fif.com.pl/fox/doubleswitch

F&F Filipowski sp. j.; ul. Konstantynowska 79/81, 95-200 Pabianice, PL www.fif.com.pl; e-mail: biuro@fif.com.pl

# Możliwości systemu

- » Komunikacja przez domową sieć Wi-Fi;
- » Zdalny dostęp do urządzeń za pośrednictwem polskiej chmury F&F;
- » Integracja z asystentem głosowym Google oraz Google Home;
- » Możliwość pracy autonomicznej, bez połączenia z siecią Wi-Fi;
- » Zaawansowane programatory czasowe oparte o kalendarze internetowe i wzbogacone o obsługę funkcji astronomicznych;
- » Wygodna i bezpłatna aplikacja mobilna dla systemów Android i iOS.

# Właściwości

- » 2-kanałowy przekaźnik 230V o znamionowej obciążalności 5 A i maksymalnej obciążalności 8 A na kanał;
- » Możliwość podłączenia lokalnych przycisków sterujących i ustawienie pełnionej przez nie funkcji;
- » Sterowanie odbiornikami za pomocą aplikacji mobilnej i programatorów czasowych;
- » Wbudowany zegar z podtrzymaniem zasilania oraz własna kopia programu pracy, gwarantujące poprawne działanie również bez połączenia z siecią Wi-Fi;
- » Obsługa REST API umożliwiająca integrację sterownika również z innymi systemami automatyki domowej;
- » Wbudowane zabezpieczenie termiczne;
- » Wygodny montaż w puszce instalacyjnej o średnicy Ø60 mm.

Możliwość pracy przy obciążeniu powyżej wartości znamionowej uzależniona jest od temperatury i warunków pracy urządzenia. Długa praca przy tak wysokim obciążeniu może doprowadzić do zadziałania zabezpieczenia termicznego i odłączenia sterowanych obwodów.

# Konfiguracja

Do wstępnej konfiguracji modułu Fox niezbędne jest pobranie i uruchomienie bezpłatnej aplikacji Fox dostępnej dla urządzeń mobilnych pracujących z systemem:

- » Android, w wersji 6.0 lub wyższej;
- » iOS, w wersji 12 lub wyższej.

Aplikację można pobrać bezpośrednio ze sklepów:

lub za pośrednictwem strony:

www.fif.com.pl/fox

Na powyższej stronie znaleźć można również szczegółowe informacje dotyczące konfiguracji i eksploatacji urządzeń oraz aplikacji mobilnej Fox.

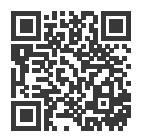

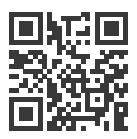

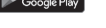

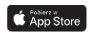

# Schemat podłączenia

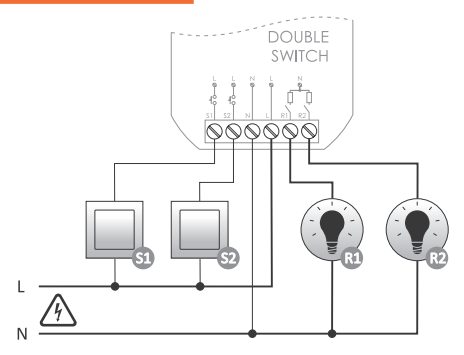

#### Opis wyprowadzeń

- S1 wejście lokalnego przycisku sterującego (domyślnie – funkcja włącz/wyłącz R1)
- S2 wejście lokalnego przycisku sterującego (domyślnie – funkcja włącz/wyłącz R2)
  - N zasilanie przewód neutralny
  - L zasilanie przewód fazowy
- R1 wyjście zasilania dla odbiornika R1
- R2 wyjście zasilania dla odbiornika R2

Zalecane jest stosowanie przycisków monostabilnych (chwilowych). W przypadku stosowania przycisków bistabilnych do wejścia można podłączyć co najwyżej jeden przycisk.

Sterownik Double Switch nie jest przystosowany do współpracy z przyciskami podświetlanymi.

# Pierwsze uruchomienie

Po podłączeniu urządzenia do zasilania zalecane jest przeprowadzenie personalizacji urządzenia.

Personalizacja jest procesem polegającym na nadaniu haseł dostępu do urządzenia oraz na skonfigurowaniu połączenia z domową siecią Wi-Fi oraz (opcjonalnie) zdalnego dostępu do urządzenia za pośrednictwem chmury F&F.

> Nie należy pozostawiać włączonego urządzenia bez przeprowadzonej prywatyzacji. W takiej sytuacji istnieje ryzyko przejęcia dostępu do urządzenia przez innego użytkownika aplikacji Fox. W przypadku utraty dostępu do urządzenia Fox należy przeprowadzić procedurę opisaną w punkcie **Przywracanie ustawień fabrycznych**.

Szczegółowy opis korzystania z aplikacji Fox znaleźć można w pomocy kontekstowej programu (dostępnej pod przyciskami ze znakiem "i" w aplikacji mobilnej) lub na stronie <u>www.fif.com.pl/fox/doubleswitch</u>.

- 1. Uruchomić aplikację Fox.

#### Dostęp zdalny

Konfiguracja zdalnego dostępu jest niezbędna w przypadku, gdy wymagana jest możliwość dostępu i sterowania urządzeniami Fox spoza domu, gdy telefon z aplikacją i moduły Fox nie są połączone do tej samej sieci lokalnej. W przypadku braku konta zdalnego dostępu należy je utworzyć naciskając przycisk **Utwórz konto** i postępować zgodnie ze wskazówkami wyświetlanymi przez aplikację. W przypadku dodawania do aplikacji już istniejącego konta, należy wpisać do aplikacji jego parametry: adres e-mail użyty do założenia konta w chmurze oraz hasło umożliwiające dostęp do chmury i dodawanie kolejnych urządzeń. W pierwszym polu (**Nazwa**) należy wpisać nazwę pod którą konto będzie pokazywane będzie w aplikacji. Po wprowadzeniu danych należy nacisnąć przycisk **Dodaj**.

Dodawanie konta jest czynnością jednorazową. Wprowadzone konto widoczne jest na liście na dole ekranu i może być wykorzystywane do personalizacji kolejnych urządzeń. W takim wypadku można pominąć ekran **Dostępu zdalnego** naciskając przycisk **Dalej**.

Dostęp zdalny może być ustawiany niezależnie dla każdego urządzenia na dalszym etapie personalizacji. Brak dostępu zdalnego nie blokuje funkcjonalności urządzenia, w dalszym ciągu może być ono dostępne w ramach lokalnej sieci Wi-Fi.

#### Menadżer haseł

Każde urządzenie Fox umożliwia wprowadzenie dwóch haseł: administratora dysponującego pełnymi uprawnieniami do konfiguracji i sterowania urządzeniem oraz użytkownika, który ma możliwość sterowania urządzeniami, ale bez dostępu do ustawień konfiguracyjnych.

W pierwszej kolejności należy dodać hasła do menadżera haseł. Następnie do personalizowanych sterowników podstawia się jedno lub dwa zdefiniowane wcześniej hasła. Aby dodać nowe hasło do menadżera haseł należy:

- w polu Podaj nazwę wpisać opis hasła pod którym widoczne będzie ono na liście menadżera urządzeń (np. Administrator domu, użytkownik salonu),
- › w polu Wpisz hasło należy wpisać treść hasła,
- › nacisnąć przycisk Dodaj.

Hasło jest kluczem dostępu do urządzenia. Urządzenia można grupować za pomocą takich samych haseł i przekazywać uprawnienia do tych grup w postaci nadanego hasła dostępu. Dzięki temu, decydując jakie hasła trafią do jakich użytkowników, można swobodnie zarządzać dostępem do urządzeń.

Więcej informacji o roli haseł i ich wykorzystaniu do zarządzania użytkownikami znaleźć można na stronie: www.fif.com.pl/fox.

Aby usunąć uprawnienia użytkowników do wybranego urządzenia należy zmienić na nim hasła dostępu.

Usunięcie hasła z **Menadżera haseł** spowoduje utratę dostępu do wszystkich urządzeń korzystających z usuniętego hasła.

#### Menadżer kalendarzy

umożliwia dodanie linków do kalendarzy internetowych które będą mogą służyć do programowania cyklu pracy sterowników Fox. Więcej informacji można znaleźć na stronie: <u>www.fif.com.pl/fox</u>.

Szukaj

Na podstawie wprowadzonych wcześniej informacji (zdalny dostęp i lista haseł) aplikacja rozpocznie wyszukiwanie urządzeń.

Przed rozpoczęciem wyszukiwania należy włączyć funkcję bluetooth w telefonie i wyrazić zgodę na dostęp do lokalizacji. Umożliwi to bezpośrednie wyszukanie urządzeń Fox znajdujacych się w pobliżu.

Aplikacja wyszukuje:

- › dostępne w pobliżu urządzenia znajdujące się w trybie fabrycznym;
- urządzenia dostępne w sieci lokalnej lub podłączonych do kont w chmurze, do których hasła zostały wprowadzone wcześniej do Menadżera haseł.

Szara ikona oraz szary opis urządzenia wskazują na urządzenia wykryte w pobliżu za pomocą połączenia bluetooth. Aby dodać takie urządzenie należy kliknąć na ikonę bluetooth z prawej strony opisu i poczekać na nawiązanie połączenia. Po nawiązaniu połączenia ikona i opis zmieniają kolor na biały.

Naciśnięcie przycisku "+" dodaje obsługę urządzenia do aplikacji. Dla sterowników w trybie fabrycznym uruchamia się tutaj mechanizm personalizacji dla wybranego modułu i należy postępować zgodnie ze wskazówkami w oknie Konfiguracja urządzenia:

- > Wprowadzić nazwę pod jaką widoczne będzie urządzenie;
- Z rozwianej listy haseł należy wybrać hasło dla administratora i użytkownika;
- > Ustawić parametry sieci Wi-Fi (nazwa sieci i hasło) do której łączyć się będzie urządzenie;

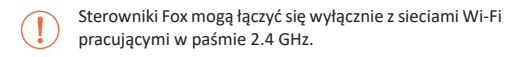

- › W miarę potrzeby ustawić pozostałe parametry konfiguracyjne: hasło użytkownika, konto zdalnego dostępu, link do kalendarza obsługującego programatory oraz strefę czasową i lokalizację urządzenia niezbędne do prawidłowej pracy programatorów;
- › Po wprowadzeniu wszystkich danych należy nacisnąć przycisk OK i poczekać na przesłanie konfiguracji do urządzenia. Aplikacja na bieżąco wyświetlać będzie komunikaty o postępach zapisu konfiguracji i informować o ewentualnych błędach;

 > Gdy konfiguracja zostanie prawidłowo zapisana, urządzenie znika z listy wyszukanych urządzeń i zostaje przeniesione na listę urządzeń widocznych w aplikacji.

(!)

W przypadku personalizacji kolejnych urządzeń można skorzystać z opcji **Ustaw domyślne** znajdującej się na górze ekranu **Konfiguracja urządzenia**. Naciśnięcie tego przycisku spowoduje podstawienie do nowego urządzenia wszystkich ostatnio wprowadzanych danych (hasła, ustawienia Wi-Fi, zdalny dostęp, kalendarz, lokalizacja i strefa czasowa). Stan modułu można bezpośrednio ocenić na podstawie kontrolki STATUS umieszczonej na froncie urządzenia.

Kolor szary odpowiada w rzeczywistości zielonej diodzie LED, a kolor czarny – czerwonej diodzie LED.

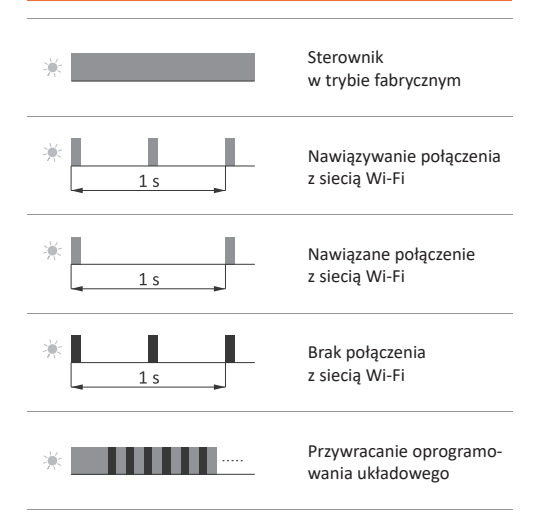

## Przywracanie ustawień fabrycznych

W przypadku braku dostępu do sterownika, wynikającego np. z utraty haseł, zaleca się wyzerowanie haseł dostępu, a następnie ponowne połączenie i skonfigurowanie sterownika za pomocą aplikacji Fox.

Aby wyzerować hasła należy:

- Podczas pracy sterownika należy nacisnąć i przytrzymać przycisk PROG znajdujący się na froncie sterownika. Po jego naciśnięciu kontrolka LED w kolorze zielonym zacznie szybko mrugać.
- Po około 5 sekundach kontrolka LED zgaśnie i należy wtedy zwolnić przycisk PROG.
- 3. Nacisnąć krótko przycisk PROG, zapali się ponownie zielona kontrolka LED.
- 4. Nacisnąć i przytrzymać wciśnięty przycisk PROG. Po około 3 sekundach zacznie mrugać zapalona wcześniej zielona kontrolka LED. Po kolejnych 3 sekundach zgaśnie i zapali się kontrolka w kolorze czerwonym.
- 5. Zwolnić przycisk po kilku sekundach kontrolka LED zmieni kolor na zielony i sterownik uruchomi się ponownie.
- 6.Po zakończeniu tej procedury wyczyszczone zostały hasła dostępu oraz parametry do zdalnego dostępu. Można teraz wyszukać urządzenie na nowo w aplikacji i dokonać ponownej personalizacji.

# Dane techniczne

| zasilanie                                  | 85÷265 V AC                         |
|--------------------------------------------|-------------------------------------|
| wejście sterujące                          |                                     |
| napięcie sterujące                         | 85÷265 V AC                         |
| prąd impulsu sterującego                   | <1 mA                               |
| maksymalny prąd obciążenia                 | a (AC-1)                            |
| prąd znamionowy                            | 2×5 A                               |
| prąd maksymalny (chwilo                    | wy) 2×8A                            |
| pobór mocy                                 |                                     |
| czuwanie                                   | <1,2 W                              |
| praca (włączony przekaźni                  | ik) <2,2 W                          |
| komunikacja                                |                                     |
| częstotliwość radia                        | 2,4 GHz                             |
| transmisja                                 | Wi-Fi                               |
| moc radia (IEEE 802.11n)                   | <13 dBm                             |
| czułość odbiornika                         | -98 dBm                             |
| przyłącze                                  | zaciski śrubowe 2,5 mm <sup>2</sup> |
| moment dokręcający                         | 0,4 Nm                              |
| temperatura pracy                          | 0÷45°C                              |
| wilgotność                                 | <90%                                |
| (bez kondensacji pary i gazów agresywnych) |                                     |
| wymiary                                    | Ø54 (rozmiar 48×43 mm), h= 20 mm    |
| montaż                                     | w puszce podtynkowej Ø60            |
| stopień ochrony                            | IP20                                |

# Gwarancja

Produkty firmy F&F objęte są 24-miesięczną gwarancją od daty zakupu. Gwarancja jest uwzględniana tylko z dowodem zakupu. Skontaktuj się ze swoim sprzedawcą lub bezpośrednio z nami.

# Deklaracja CE

F&F Filipowski sp. j. oświadcza że urządzenie jest zgodne z wymaganiami dyrektywy Parlamentu Europejskiego i Rady 2014/53/ UE z dnia 16 kwietnia 2014 r. w sprawie harmonizacji ustawodawstw państw członkowskich dotyczących udostępniania na rynku urządzeń radiowych i uchylającej dyrektywę 1999/5/WE. Deklaracja zgodności CE, wraz z odwołaniami do norm w odniesieniu do których deklarowana jest zgodność, znajduje się na stronie: <u>www.fif.com.pl</u> na podstronie produktu.

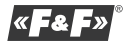